# **User Manual**

# X17 series

17" Fanless Multi-touch Panel PC with Intel<sup>®</sup> Celeron<sup>®</sup> J1900 Processor

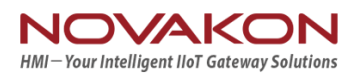

# **Record of Revision**

| Version | Issued Date | Description   | Author |
|---------|-------------|---------------|--------|
| v0.1    | 2016.5.11   | First Release | Jason  |
|         |             |               |        |
|         |             |               |        |
|         |             |               |        |
|         |             |               |        |
|         |             |               |        |
|         |             |               |        |
|         |             |               |        |
|         |             |               |        |
|         |             |               |        |
|         |             |               |        |
|         |             |               |        |
|         |             |               |        |
|         |             |               |        |

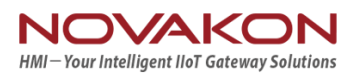

## Acknowledgements

Intel and Pentium are trademarks of Intel Corporation.

Microsoft Windows and MS-DOS are registered trademarks of Microsoft Corp.

All other product names or trademarks are properties of their respective owners.

## **Safety Instructions**

- 1. Read these safety instructions carefully.
- 2. Keep this User Manual for later reference.
- 3. Disconnect this equipment from any AC outlet before cleaning. Use a damp cloth. Do not use liquid or spray detergents for cleaning.
- 4. For plug-in equipment, the power outlet socket must be located near the equipment and must be easily accessible.
- 5. Keep this equipment away from humidity.
- 6. Put this equipment on a reliable surface during installation. Dropping it or letting it fall may cause damage.
- 7. The openings on the enclosure are for air convection. Protect the equipment from overheating. DO NOT COVER THE OPENINGS.
- 8. Make sure the voltage of the power source is correct before connecting the equipment to the power outlet.
- 9. Position the power cord so that people cannot step on it. Do not place anything over the power cord.
- 10. All cautions and warnings on the equipment should be noted.
- 11. If the equipment is not used for a long time, disconnect it from the power source to avoid damage by transient overvoltage.
- 12. Never pour any liquid into an opening. This may cause fire or electrical shock.
- 13. Never open the equipment. For safety reasons, the equipment should be opened only by qualified service personnel.
- If one of the following situations arises, get the equipment checked by service personnel:
- The power cord or plug is damaged.
- Liquid has penetrated into the equipment.
- > The equipment has been exposed to moisture.
- > The equipment does not work well, or you cannot get it to work according to

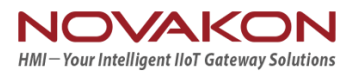

the user's manual.

- > The equipment has been dropped and damaged.
- > The equipment has obvious signs of breakage.
- 14. DO NOT LEAVE THIS EQUIPMENT IN AN ENVIRONMENT WHERE THESTORAGE TEMPERATURE MAY GO BELOW -20° C (-4° F) OR ABOVE 60° C(140° F). THIS COULD DAMAGE THE EQUIPMENT. THE EQUIPMENT SHOULD BE IN A CONTROLLED ENVIRONMENT.
- 15. CAUTION: DANGER OF EXPLOSION IF BATTERY IS INCORRECTLY REPLACED. REPLACE ONLY WITH THE SAME OR EQUIVALENT TYPE RECOMMENDED BY THE MANUFACTURER, DISCARD USED BATTERIES ACCORDING TO THE MANUFACTURER'S INSTRUCTIONS.

## **Safety Precaution - Static Electricity**

Follow these simple precautions to protect yourself from harm and the products from damage.

- To avoid electrical shock, always disconnect the power from your PC chassis before you work on it. Don't touch any components on the CPU card or other cards while the PC is on.
- Disconnect power before making any configuration changes. The sudden rush of power as you connect a jumper or install a card may damage sensitive electronic components.

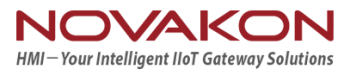

## Contents

| Chapter 1: General Introduction1           |
|--------------------------------------------|
| 1.1 Overview1                              |
| 1.2 Key Features3                          |
| 1.3 Hardware Specification3                |
| 1.4 I/O Arrangement5                       |
| 1.5 Mechanical Dimension10                 |
| Chapter 2: VESA / Panel Mounting12         |
| 2.1 VESA Mounting12                        |
| 2.2 Panel Mounting12                       |
| Chapter 3: System Setup13                  |
| 3.1 Power Installation Procedure13         |
| 3.2 Installing 2.5" HDD15                  |
| 3.3 Resistive Touch Setting16              |
| Chapter 4: BIOS Setting19                  |
| 4.1 Main20                                 |
| 4.2 Advanced21                             |
| 4.2.1 CPU Configuration22                  |
| 4.2.2 Chipset Configuration23              |
| 4.2.3 Storage Configuration24              |
| 4.2.4 Intel(R) Smart Connect Technology25  |
| 4.2.5 Super IO Configuration26             |
| 4.2.6 ACPI Configuration27                 |
| 4.2.7 USB Configuration28                  |
| 4.2.8 Instant Flash29                      |
| 4.3 H/W Monitor                            |
| 4.4 Security31                             |
| 4.5 Boot                                   |
| 4.5.1 CSM (Compatibility Support Module)33 |
| 4.6 Exit                                   |

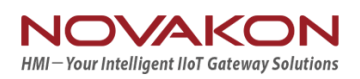

# **Chapter1. General Introduction**

### **1.1 Overview**

Novakon's X17 is a new 17" Multi-touch Panel PC equipped with an Intel<sup>®</sup> Celeron<sup>®</sup> J1900 processor. The new Bay Trail CPU offers the advantage of desktop performance with low power consumption. The fanless design increases reliability. With dual GbE LAN, 4 serial ports, 4 USB ports and 9-36VDC input, the X17 makes connecting multiple devices easy when integrating solutions.

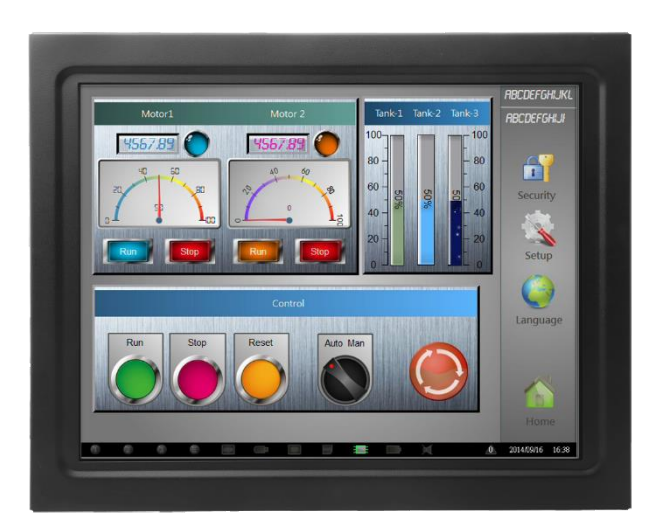

(Front Cover)

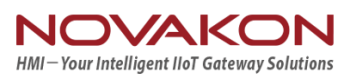

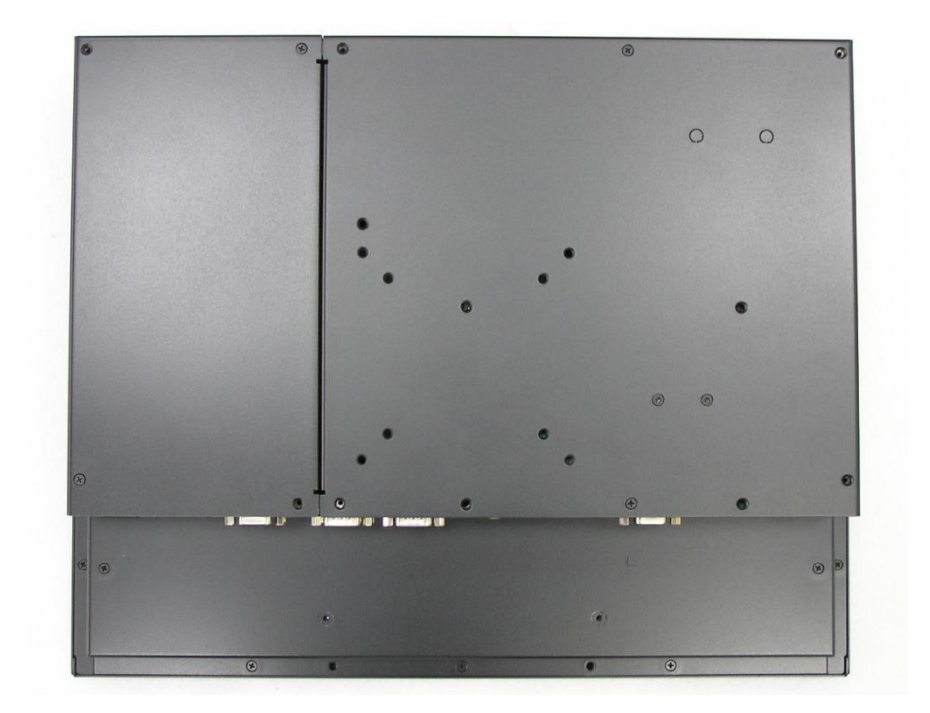

(Back Cover)

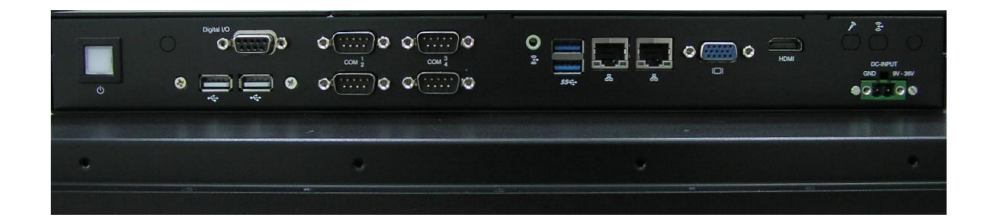

(I/O Cover)

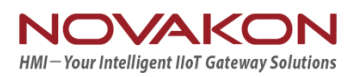

## **1.2 Key Features**

- 17" TFT SXGA LED panel with Projected Capacitive or Resistive touch display
- Embedded Intel<sup>®</sup> Celeron<sup>®</sup> J1900 2.0 GHz Processor
- System memory up to 8 GB DDR3L 1066/1333 SDRAM
- Internal SATA 2.5" HDD and mSATA socket
- 2 GbE, HD Audio, 4 USB, 4 COM, Mini PCIe, VGA & HDMI
- VESA & Panel mounting
- 9-36 V DC Power Input
- -20~60° C Operating Temperature

### **1.3 Hardware Specification**

| Model                            |                   | Х17-Р                                                         | X17-R             |  |
|----------------------------------|-------------------|---------------------------------------------------------------|-------------------|--|
| Processor                        | CPU               | Intel <sup>®</sup> Celeron <sup>®</sup> Processor J190        | 00                |  |
| System                           | Frequency         | 2.0 GHz / 2.42 GHz (Boost), 4 Cores / 4 Threads               |                   |  |
|                                  | L2 Cache          | 2 MB                                                          |                   |  |
|                                  | System Chipset    | N/A                                                           |                   |  |
|                                  | BIOS              | UEFI                                                          |                   |  |
| Memory                           | Technology        | DDR3L 1333 MHz SDRAM (1.3                                     | 5 V only)         |  |
|                                  | Max. Capacity     | 8 GB                                                          |                   |  |
|                                  | Socket            | 1, 204-pin SO-DIMM                                            |                   |  |
| Display Panel Size 17" LED Panel |                   | 17" LED Panel                                                 |                   |  |
|                                  | Resolution        | 1280 x1024                                                    |                   |  |
|                                  | Viewing Angle     | 80 x 80 (H) x 60 x 80 (V)                                     |                   |  |
|                                  | Brightness        | 350(cd/m2)                                                    |                   |  |
|                                  | Color Support     | 16.7M                                                         |                   |  |
|                                  | Contrast Ratio    | 800:1                                                         |                   |  |
|                                  | Response Time     | 30(msec)                                                      |                   |  |
|                                  | VGA               | Up to 1920 x 1200                                             |                   |  |
|                                  | HDMI              | HDMI 1.4a up to 1920 x 1200           LCD + VGA or LCD + HDMI |                   |  |
|                                  | Dual Display      |                                                               |                   |  |
| Touch screen                     | Touch screen Type | Projected Capacitive                                          | 5 Wire Resistive  |  |
|                                  | Surface Hardness  | 7H                                                            | 3Н                |  |
|                                  | Durability        | 100 millions times                                            | 10 millions times |  |
|                                  | Transparency      | 90%(±3%)                                                      | 80%(±3%)          |  |

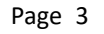

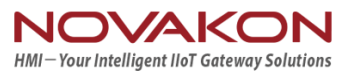

| I/O Interface    | USB                       | 2 USB 3.0, 2 USB 2.0                                                    |  |  |
|------------------|---------------------------|-------------------------------------------------------------------------|--|--|
|                  | Serial Port               | 4 COM ports (3/ RS-232, 1 RS-232/422/485 for COM1)                      |  |  |
|                  | GPIO(option)              | 8 Pin GPIO 3.3V (DP-9 Connect)                                          |  |  |
| Ethernet         | Controller                | Dual GbE, 10/100/1000 Mbps (Realtek RTL8111G-CG)                        |  |  |
| Audio            | Chipset                   | Realtek ALC662 High Definition Audio (HD)                               |  |  |
|                  | Connector                 | Line out                                                                |  |  |
| Expansion        | Mini PCle                 | 1 Full-size Mini PCIe or mSATA, selected by jumper setting,             |  |  |
|                  |                           | 1 Half-size Mini PCIe                                                   |  |  |
| Storage          | SATA II                   | 1 Internal 2.5" HDD/SSD                                                 |  |  |
|                  | mSATA                     | Supports either mSATA or full-size Mini PCIe, selected by               |  |  |
|                  |                           | jumper setting                                                          |  |  |
| Power            | Power Supply              | Supports 9-36 V DC input (Phoenix Connector)                            |  |  |
|                  | Voltage                   |                                                                         |  |  |
|                  | Power Adaptor             | AC-to-DC, 12 V @ 5 A(60 W) DC-output                                    |  |  |
|                  | Power Input               | 9-36 V DC-input, 6.6A - 1.6A                                            |  |  |
|                  | Power                     | Typical: 2.5 A @ 12 V (30 W) DC-input                                   |  |  |
|                  | Consumption               | Full Load: 3 A @ 12 V (36 W) DC-input                                   |  |  |
| Environment      | Operational Temp          | -20~60° C (4~140° F) w/ 2.5" SSD                                        |  |  |
|                  | Non-Operational           | -40~80° C (-40~185° F)                                                  |  |  |
|                  | Humidity                  | 5~95% @ 40° C, non-condensing                                           |  |  |
|                  | Vibration                 | 5-500 Hz, 0.026 G <sup>2</sup> /Hz, 2.16 Grms, X, Y, Z, 1 hour per axis |  |  |
|                  | EMC                       | CE, FCC Class A                                                         |  |  |
| General          | Dimensions                | 411.4 x 337.5 x70.1 mm (16.20" x 13.29" x 2.76")                        |  |  |
|                  | (L x H x D)               |                                                                         |  |  |
|                  | Weight                    | 5.78 kg (12.74 lb) 5.70 kg (12.56 lb)                                   |  |  |
| Operating System |                           | Windows 7/8.1, WES7 E/P, WE8S                                           |  |  |
|                  | Front Panel<br>Waterproof | IP 54                                                                   |  |  |

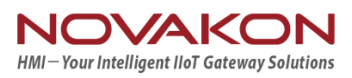

## 1.4 I/O Arrangement

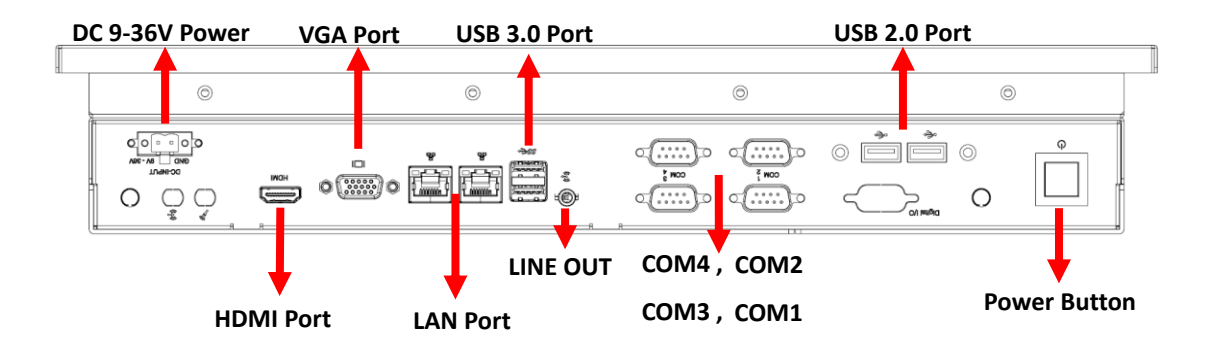

#### Power Button

Press this button to turn on the system. (Orange light: Stand By / Blue light : Power On)

#### ■ DC 9-36V Power Input Connector

This System supports DC 9-36V input power voltage. This connector must be connected to DC 9 to 36 V power adaptor. After plugging phoenix connector , be sure to fasten the two screws to lock the connector.

#### HDMI Port

This port can be connected to the HDMI monitor. Notice that users cannot use HDMI and VGA as video output at the same time, because the "dual display" function is set for HDMI+LCD or VGA+LCD.

#### VGA Port

This port can be connected to the VGA monitor.

Notice that users cannot use HDMI and VGA as video output at the same time, because the "dual display" function is set for HDMI+LCD or VGA+LCD.

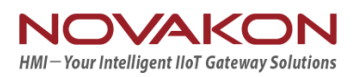

#### LAN Port

This port can be connected to the Ethernet via RJ-45 connector .

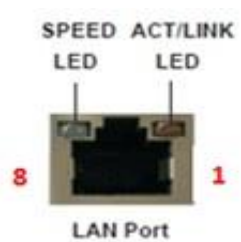

#### 10/100BASE-T:

| Pin | Definition | Pin | Definition |
|-----|------------|-----|------------|
| 1   | TX_D0+     | 5   | NC         |
| 2   | TX_D0-     | 6   | RX_D1-     |
| 3   | RX_D1+     | 7   | NC         |
| 4   | NC         | 8   | NC         |

#### 1000BASE-T:

| Pin | Definition | Pin | Definition |
|-----|------------|-----|------------|
| 1   | TX_D0+     | 5   | BI_D2-     |
| 2   | TX_D0-     | 6   | RX_D1-     |
| 3   | RX_D1+     | 7   | BI_D3+     |
| 4   | BI_D2+     | 8   | BI_D3-     |

| Activity/Link LED  |               |  |  |
|--------------------|---------------|--|--|
| Status Description |               |  |  |
| Off                | No Link       |  |  |
| Blinking           | Data Activity |  |  |
| On                 | Link          |  |  |

| SPEED LED |                    |  |  |
|-----------|--------------------|--|--|
| Status    | Description        |  |  |
| Off       | 10Mbps connection  |  |  |
| Green     | 100Mbps connection |  |  |
| Orange    | 1Gbps connection   |  |  |

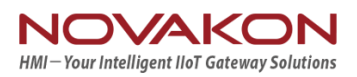

#### USB 3.0 Port

| Pin | Definition |  |
|-----|------------|--|
| 1   | +5         |  |
| 2   | USB-       |  |
| 3   | USB+       |  |
| 4   | GND        |  |
| 5   | StdA_SSRX- |  |
| 6   | StdA_SSRX+ |  |
| 7   | GND_DRAIN  |  |
| 8   | StdA_SSTX- |  |
| 9   | StdA_SSTX+ |  |

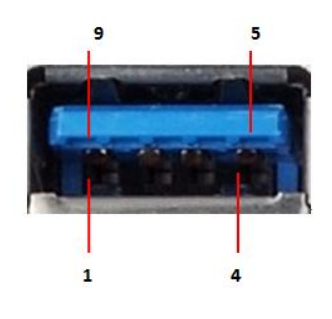

Each USB3.0 port supports 900mA @ 5 V

#### ■ USB 2.0 Port

| Pin | Definition |  |
|-----|------------|--|
| 1   | +5         |  |
| 2   | USB-       |  |
| 3   | USB+       |  |
| 4   | GND        |  |

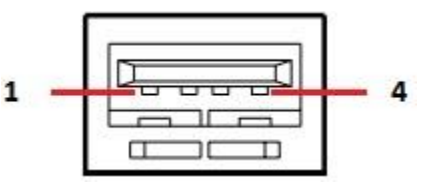

Each USB2.0 port supports 500mA @ 5 V

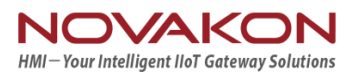

#### COM 1 Ports (RS-232/422/485)

Users can change the configuration of COM1 by using BIOS setup utility.

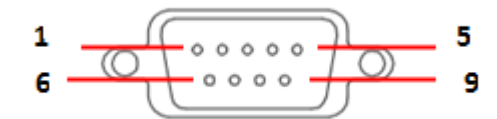

| Pin | Definition | Pin | Definition |
|-----|------------|-----|------------|
| 1   | DCD        | 6   | DSR        |
| 2   | RXD        | 7   | RTS        |
| 3   | TXD        | 8   | CTS        |
| 4   | DTR        | 9   | RI         |
| 5   | GND        |     |            |

(RS-232)

| Pin | Definition | Pin | Definition |
|-----|------------|-----|------------|
| 1   | TX-        | 6   | N/A        |
| 2   | RX+        | 7   | N/A        |
| 3   | TX+        | 8   | N/A        |
| 4   | RX-        | 9   | N/A        |
| 5   | GND        |     |            |

(RS-422)

| Pin | Definition | Pin | Definition |
|-----|------------|-----|------------|
| 1   | RTX-       | 6   | N/A        |
| 2   | N/A        | 7   | N/A        |
| 3   | RTX+       | 8   | N/A        |
| 4   | N/A        | 9   | N/A        |
| 5   | GND        |     |            |

(RS-485)

NOTE: Please refer to <u>Chapter4 BIOS Setting - 4.2.5 COM1 Configuration</u> (page) to set parameters of COM1

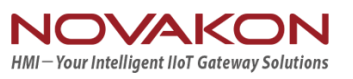

COM 2-3-4 (RS-232 only)

| Pin | Definition | Pin | Definition |
|-----|------------|-----|------------|
| 1   | DCD        | 6   | DSR        |
| 2   | RXD        | 7   | RTS        |
| 3   | TXD        | 8   | CTS        |
| 4   | DTR        | 9   | RI         |

(RS-232)

#### ■ GPIO Ports (Option)

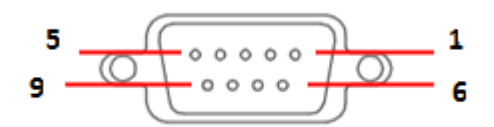

| Pin       | Definition            |
|-----------|-----------------------|
| 1         | SIO_GP1               |
| 2         | SIO_GP2               |
| 3         | SIO_GP3               |
| 4         | SIO_GP4               |
| 5         | SIO_GP5               |
| 6         | SIO_GP6               |
| 7         | SIO_GP7               |
| 8         | SIO_GP8               |
| 9         | VCC(12V default / 5V) |
| Shielding | GND                   |

#### Audio Port

Green connector means LINE OUT

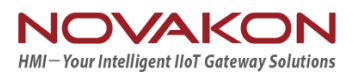

## **1.5** Mechanical Dimension

#### Panel PC Dimension

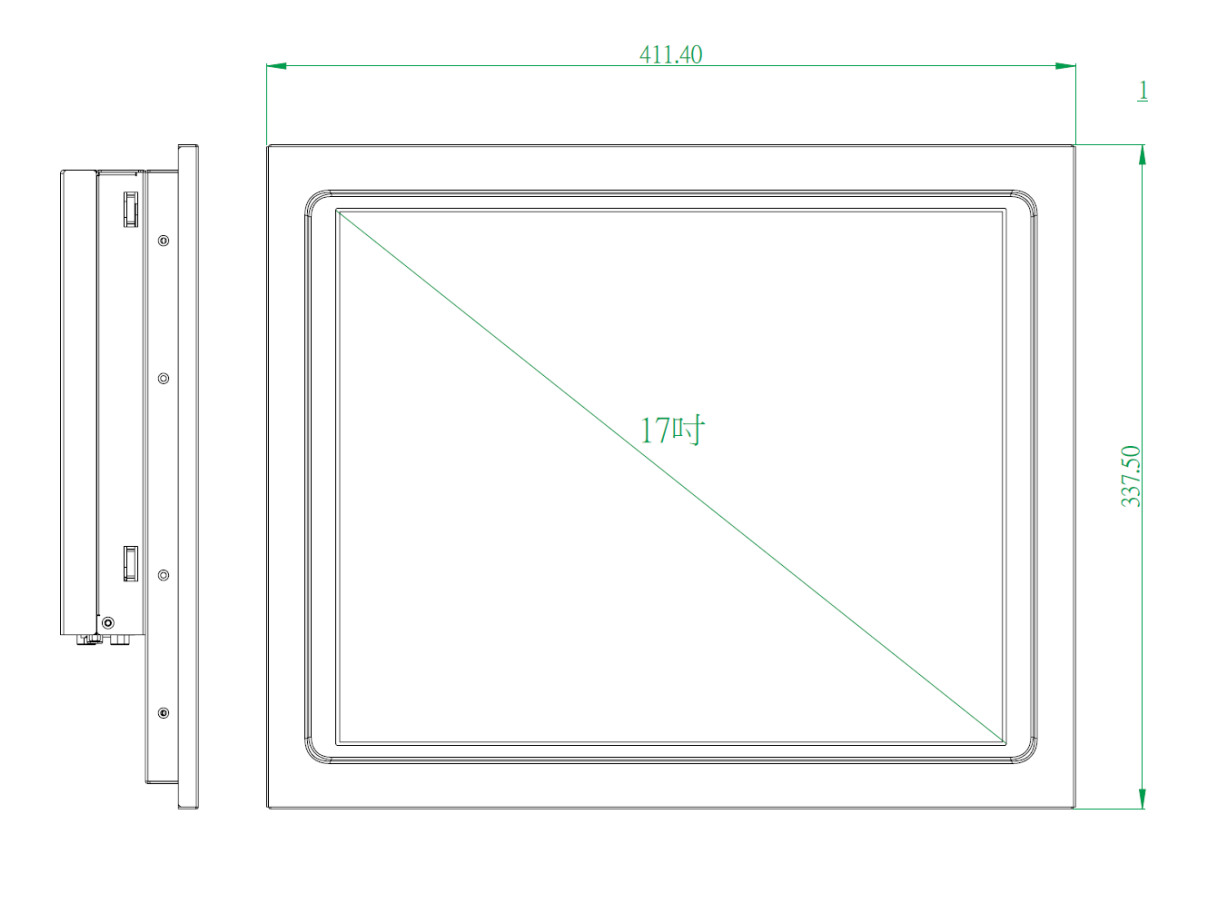

| 0 | 0 | 0 | 0 |
|---|---|---|---|
|   |   |   |   |

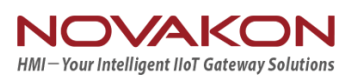

#### Panel PC Dimension (Back side)

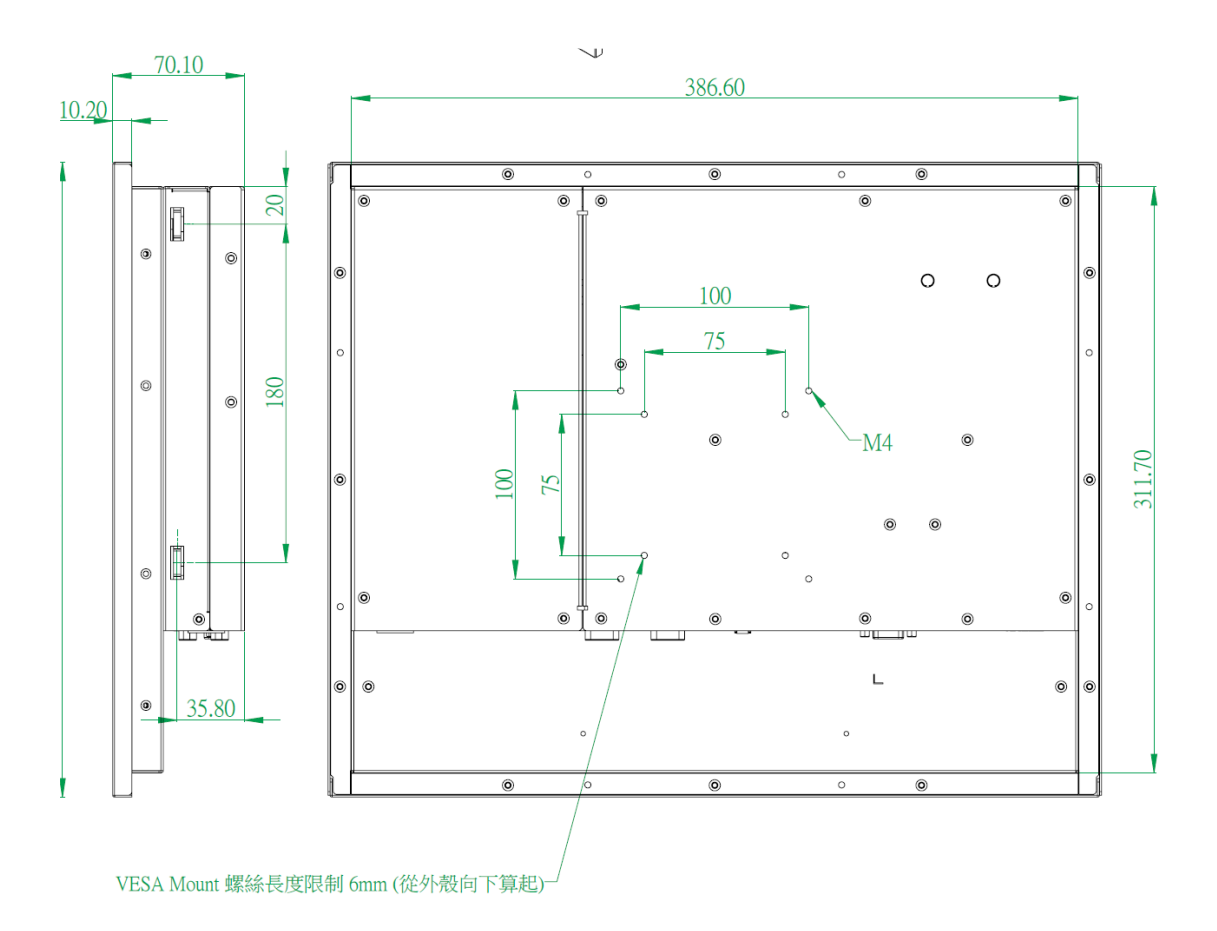

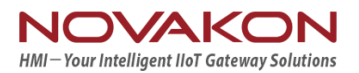

# **Chapter 2. VESA Mounting**

## 2.1 VESA Mounting

Step1. Check the VASA mount dimension on the back cover .

There are two choice : 100 x 100mm or 75 x 75 mm

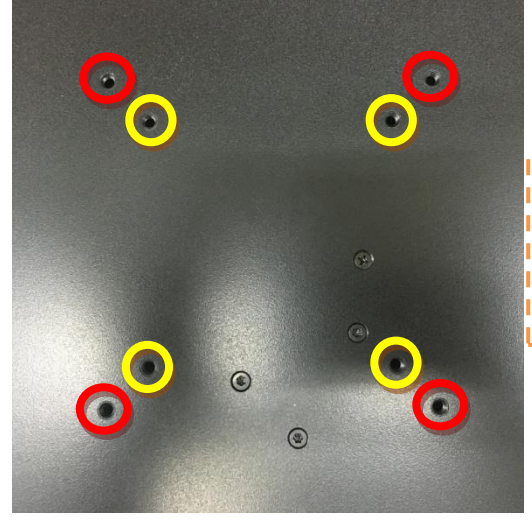

Screw Length Limitation: <u>5mm</u>
 (Calculated from monitor's back cover)
 Screw Spec Limitation: <u>M4 size</u>

Step2. Fasten the four screws to bond monitor to VESA Stand

## Warning !

- 1. The length of VASA mount screw cannot exceed 5<u>mm</u>. (Calculated from monitor's back cover)
- **2.** Any wrong installation will cause monitor's great damage.
- 3. The Spec of VASA mount screw is M4 size.

## 2.2 Panel mount

Accessory Kit screw (M4\*30) lock wall fasteners. As shown below.

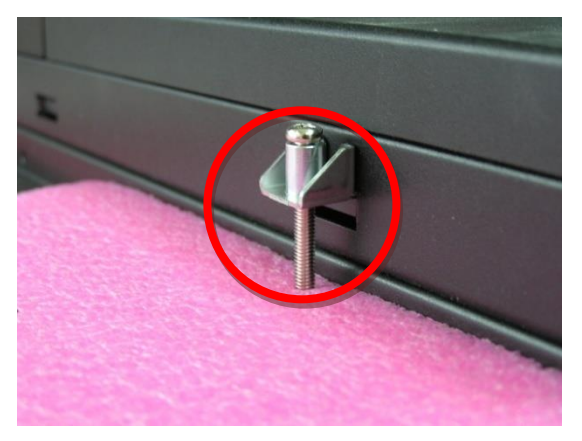

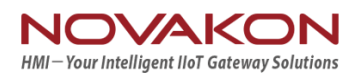

# **Chapter3. System Setup**

## **3.1** Power Installation Procedure

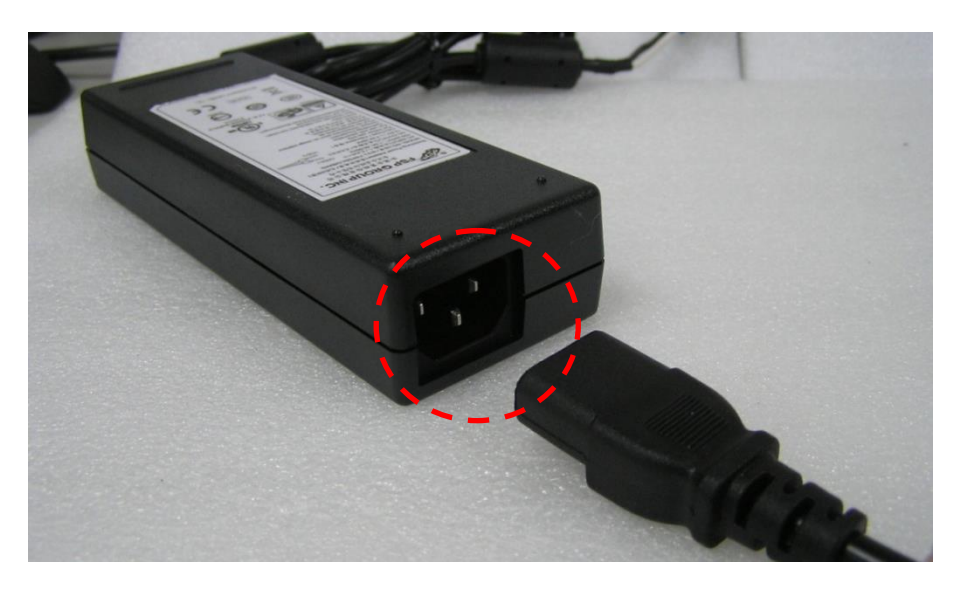

Step 1. Connect a power cord to the **power adaptor**.

- AC to DC power adaptor specification
  - 1. Input support voltage: <u>110V ~ 240V AC</u> power , 50~60Hz
  - 2. Output support voltage: <u>12V DC</u> power @5A MAX
  - 3. 0~40 degree C operating temperature

Step 2. Connect another male plug of the power cord to an electrical outlet.

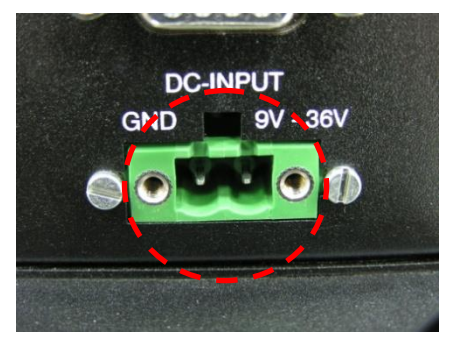

Step 3. Connect the **Phoenix Connector Terminal** into the system's **Power Input Connector.** 

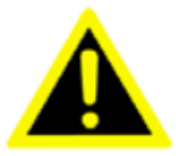

#### WARNING:

1. After plugging phoenix connector , be sure to fasten the two screws to lock the connector.

2. White cable stands for 12V , block cable stand for GND. Make sure you plug connector in correct direction.

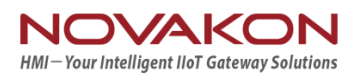

## 3.2 Installing 2.5" HDD

Step 1. Loosen the 4 screws on the "HDD Back Cover", and open the cover.

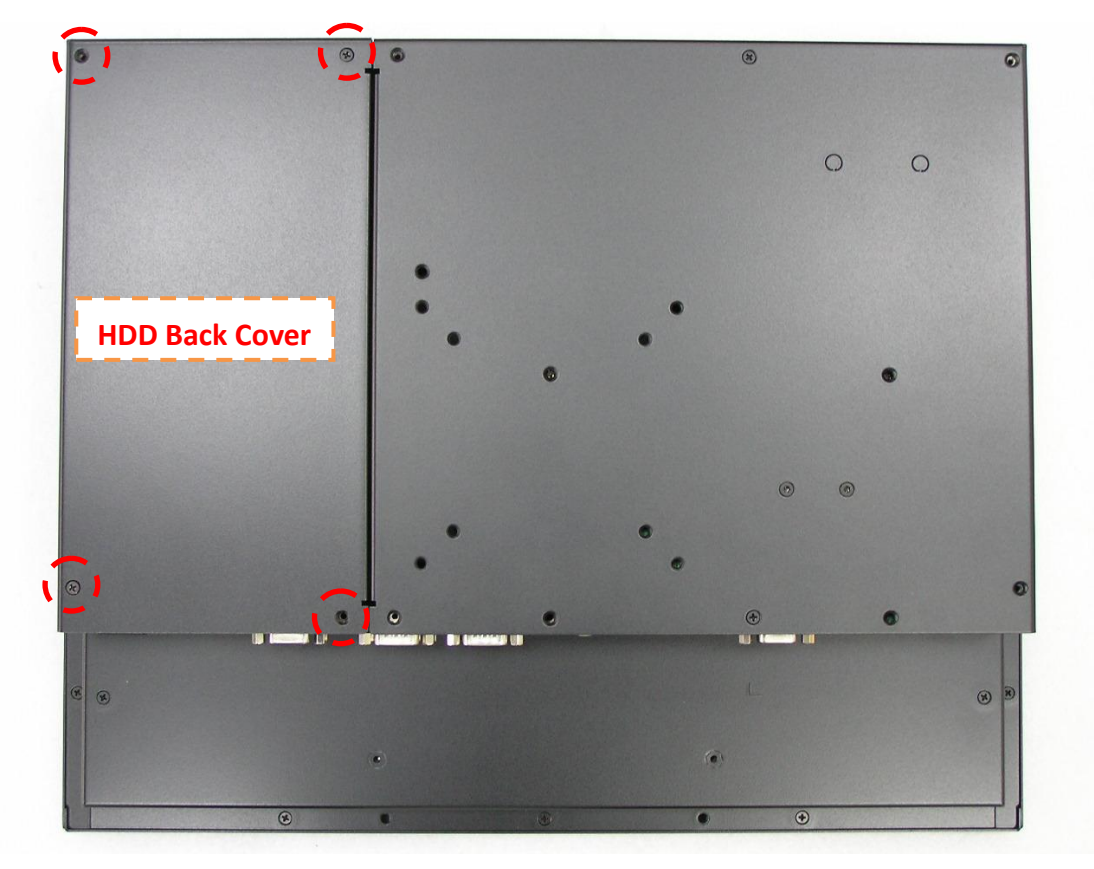

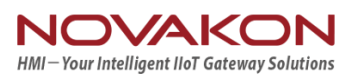

Step 2.

(1)You will see a "HDD Bracket" for 2.5" size HDD/SSD(7mm or 9mm thickness).
(2) Pick up the "HDD Bracket", and Loosen/tighten the 4 screws on it.

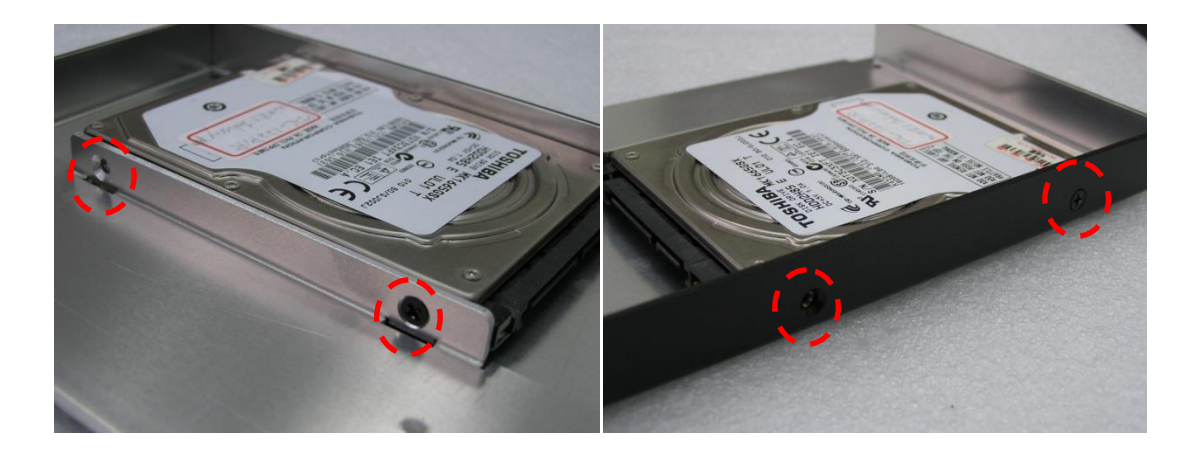

Step 3.

- (1) Pick up the "HDD Bracket", and Loosen/tighten the 4 screws on it.
- (2) Install a new HDD, and plug in SATA cable and SATA power cable.

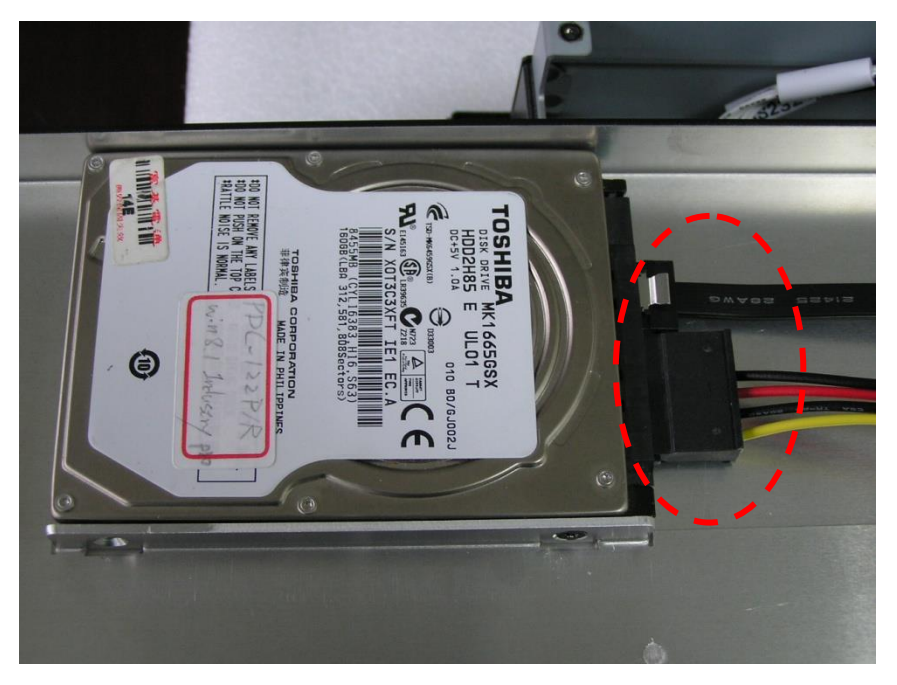

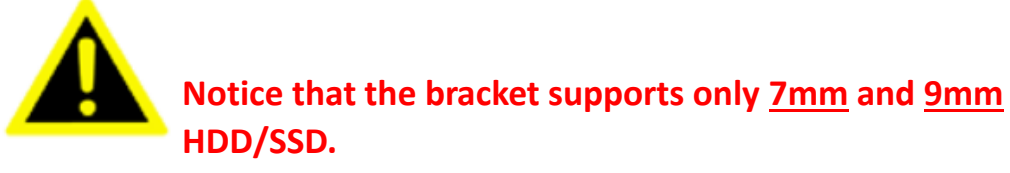

Step 4.

(1) Replace the HDD cover

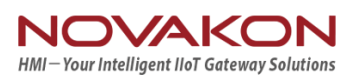

## 3.3 Resistive Touch Setting

#### **Install Resistive Driver & Touch Setup**

To install driver in Windows 7. driver is automatically installed as a mouse device while in Vista/7 as a digitizer device. You will see the difference that a icon shows up on the desktop without a icon in the notification area. See the screenshot below: Double-click the icon to start setting.

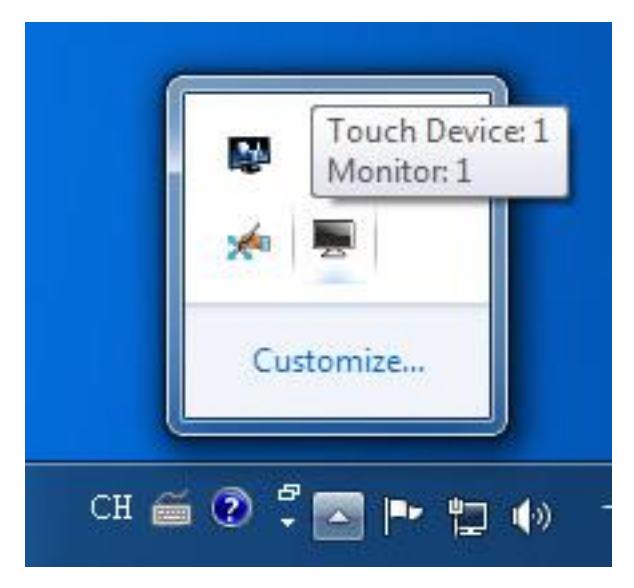

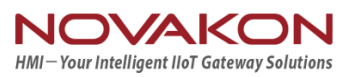

#### **Calibration:**

1. Please select a device then click "Calibration". You can also double click the Calibration start Setting.

| atus Calibration Se  | ting Touch Area Hardware About                      |
|----------------------|-----------------------------------------------------|
| Calibration Status   |                                                     |
| 4-point Calibration: | On                                                  |
| Linear Calibration:  | None                                                |
| Calibration Tool     |                                                     |
| Calibration          | Do 4-point calibration to                           |
| Linear Calibration   | Do 9-point or 25-point calibration for better touch |
| Load Default         | Clear all calibration data and do 4-point           |
| Tool                 |                                                     |
| Draw Test            | Do draw test to verify the touch accuracy           |
|                      |                                                     |

| Are you sure you wan | It to update the calibration data? |
|----------------------|------------------------------------|
|                      | 6                                  |
|                      |                                    |

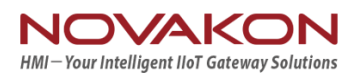

#### **Draw**

Tests or demonstrates the touch screen operation. The display shows touch location. Click **Draw Test** to start. Touch the screen with your finger or a stylus and the drawing screen registers touch activity such **left**, **right**, **up**, **down**, **pen up**,

| Status Calibration Set                                            | ng Touch Area Hardware About                        |  |
|-------------------------------------------------------------------|-----------------------------------------------------|--|
| Calibration Status<br>4-point Calibration:<br>Linear Calibration: | On<br>None                                          |  |
| Calibration Tool                                                  | 2                                                   |  |
| Calibration                                                       | Do 4-point calibration to                           |  |
| Linear Calibration                                                | Do 9-point or 25-point calibration for better touch |  |
| Load Default                                                      | Clear all calibration data and do 4-point           |  |
| Tool                                                              |                                                     |  |
| Draw Test                                                         | Do draw test to verify the touch accuracy           |  |
|                                                                   |                                                     |  |

| Clear |  |  | Exit |  |
|-------|--|--|------|--|
|       |  |  |      |  |

#### **Clear Screen**

to clear drawing.

#### Exit

to quit draw function

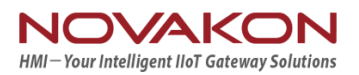

# **Chapter 4. BIOS Setting**

The BIOS (Basic Input/Output System) installed in your computer system's ROM supports Intel processors. The BIOS provides critical low-level support for a standard device such as disk drives, serial ports and parallel ports. It also adds virus and password protection as well as special support for detailed fine-tuning of the chipset controlling the entire system. The BIOS provides a Setup utility program for specifying the system configurations and settings. The BIOS ROM of the system stores the Setup utility.

When you turn on the computer, the BIOS is immediately activated. Pressing the <Del> key immediately allows you to enter the Setup utility.

When you enter the BIOS Setup utility, the top of the screen has a menu bar with the following selections:

- Main To set up the system time/date information
- Advanced To set up the advanced UEFI features
- H/W Monitor To display current hardware status
- Security To set up the security features
- Boot To set up the default system device to locate and load the Operating System
- Exit To exit the current screen or the UEFI SETUP UTILITY

Use  $\leftarrow$  key or  $\rightarrow$  key to choose among the selections on the menu bar.

Use <Enter> key to get into the sub screen or an item.

Use  $\downarrow$  key or  $\uparrow$  key to move cursor down or up to select items.

Use <Exit> key to exit current screen

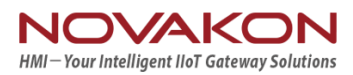

## 4.1 Main

This section (Main screen) displays the system overview.

| Ap<br>Main Advanced                                                                 | t <mark>io Setup Utility – Copyright (C) 2013 American</mark><br>H/W Monitor Security Boot Exit      | Megatrends, Inc.                                                                                                    |
|-------------------------------------------------------------------------------------|----------------------------------------------------------------------------------------------------|----------------------------------------------------------------------------------------------------|
| System Date<br>System Time                                                          | [Thu 07/17/2014]<br>[13:27:28]                                                                       | Set the Date. Use Tab to<br>switch between Date elements.                                                                                                    |
| UEFI Version<br>Processor Type<br>Processor Speed<br>Microcode Update<br>Cache Size | : SBC-210 L1.08<br>: Intel(R) Celeron(R) CPU J1900 @ 1.99GHz<br>: 1999MHz<br>: 30678/811<br>: 2048KB |                                                                                                    |
| Total Memory                                                                        | : 4096MB with 256MB Shared Memory<br>and 2MB GTT memory<br>Single-Channel Memory Mode                |                                                                                                    |
| DDR3_A1                                                                             | : 4096MB(DDR3-1333)                                                                                  | ↔: Select Screen                                                                                                    |
| LVDS Rom Version                                                                    | : Default                                                                                            | <ul> <li>Free Select Ttem</li> <li>Enter: Select</li> <li>+/-: Change Option</li> <li>F1: General Help</li> <li>F7: Discard Changes</li> <li>F9: Load UEFI Defaults</li> <li>F10: Save and Exit</li> <li>ESC: Exit</li> </ul> |
| Ve                                                                                  | ersion 2.16.1242. Copyright (C) 2013 American Me                                                     | egatrends, Inc.                                                                                                    |

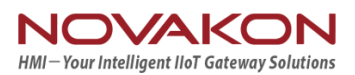

## 4.2 Advanced

This section allows users to set the configurations for the following items:

- CPU Configuration,
- Chipset Configuration,
- Storage Configuration,
- Intel(R) Smart Connect Technology,
- Super IO Configuration,
- ACPI Configuration and USB Configuration.
- USB Configuration
- Instant Flash

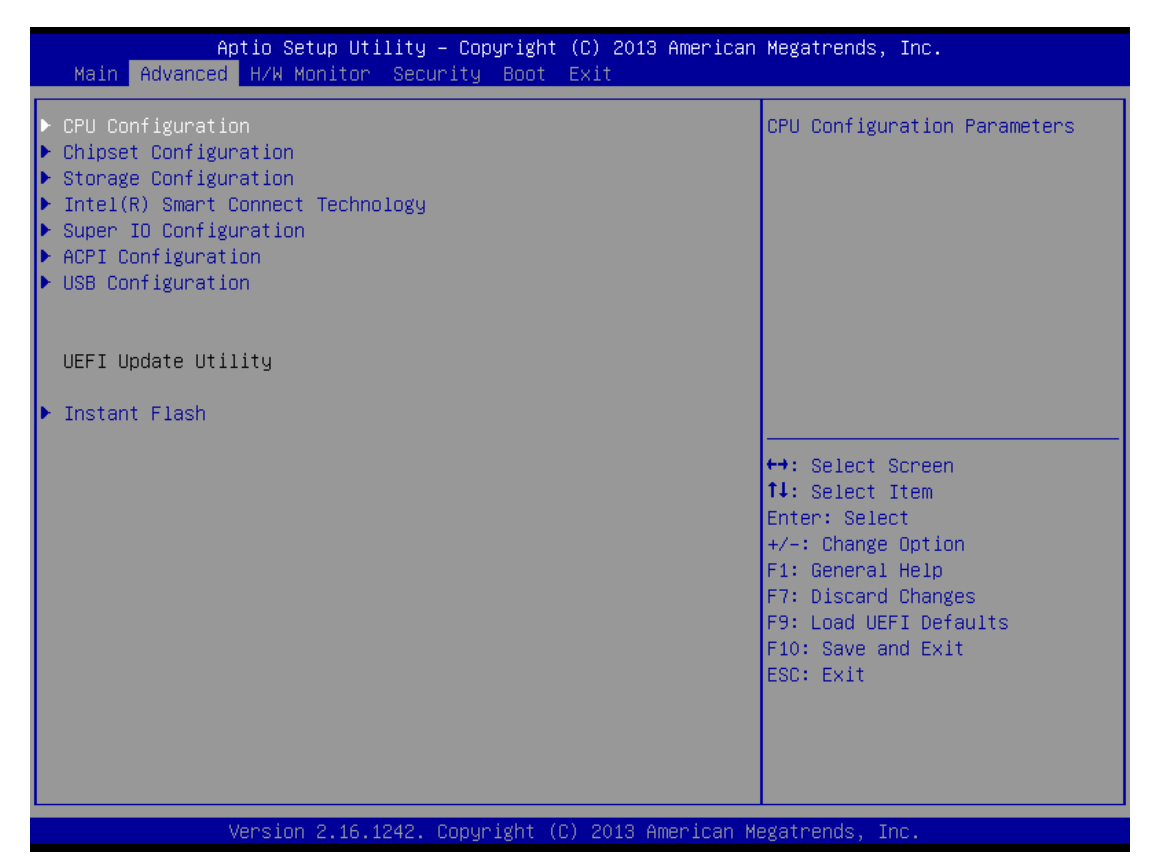

NOTE:

Setting wrong values in this section may cause the system to malfunction.

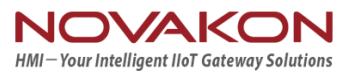

## 4.2.1 CPU Configuration

| Aptio Setup Utility -<br>Advanced                                                                                                    | Copyright (C) 2013 American                                                                      | Megatrends, Inc.                                                                                                    |
|----------------------------------------------------------------------------------------------------|--------------------------------------------------------------------------------------------------|----------------------------------------------------------------------------------------------------|
| Intel(R) Celeron(R) CPU J1900 @ 1.99<br>Max CPU Speed<br>Min CPU Speed<br>Processor Cores<br>Intel VT-x Technology<br>64-bit<br>Intel SpeedStep Technology<br>CPU C States Support<br>Enhanced Halt State(C1E) | GHz<br>1999 MHz<br>1334 MHz<br>4<br>Not Supported<br>Supported<br>[Enabled]<br>[C7]<br>[Enabled] | Intel SpeedStep technology<br>allows processors to switch<br>between multiple frequencies<br>and voltage points for better<br>power saving and heat<br>dissipation.   |
| No-Execute Memory Protection<br>Intel Virtualization Technology                                                                                                    | [Enabled]<br>[Enabled]                                                                           | <pre>↔: Select Screen f↓: Select Item Enter: Select +/-: Change Option F1: General Help F7: Discard Changes F9: Load UEFI Defaults F10: Save and Exit ESC: Exit</pre> |

#### Intel SpeedStep Technology

Intel SpeedStep technology is Intel's new power saving technology. Processors can switch between multiple frequencies and voltage points to enable power saving.

If you install Windows 7 / 8 and want to enable this function, please set this item to [Enabled].

\*\*NOTE: Enabling this function may reduce CPU voltage and lead to system stability or compatibility issues with some power supplies. Please set this item to [Disabled] if above issues occur.

#### **CPU C States Support**

Enable CPU C States Support for power saving. It is recommended to keep C3 enabled, C6 and C7 disabled.

#### Enhanced Halt State (C1E)

This item allows users to enable or disable Enhanced Halt State (C1E) for lower power consumption.

**No-Execute Memory Protection** 

Page 22

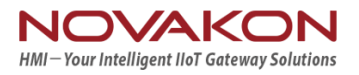

No-Execution(NX) Memory Protection Technology is an enhancement to the IA-32 Intel Architecture. An IA-32 processor with "No Execute (NX) Memory Protection" can prevent data pages from being used by malicious software to execute code.

#### Intel Virtualization Technology

When this option is set to [Enabled], a VMM (Virtual Machine Architecture) can utilize the additional hardware capabilities provided by Vanderpool Technology.

## 4.2.2 Chipset Configuration

| Edwarted                                                                                                    | atio Setup Utility + Cooyright (C) 2019 Amer                                                                                                    | lion Megatrends, Inc.                                     |
|----------------------------------------------------------------------------------------------------|----------------------------------------------------------------------------------------------------|-----------------------------------------------------------|
| Advanced<br>Share Resory<br>Active LMOS<br>Panel Type Selection<br>Groserd HO Audio<br>Groserd LAN<br>Groserd Lan 2<br>Decs 15<br>Restore AC Youer Loss | detio Setup Gillity + Copyright (C) 2013 Amer<br>(Auto)<br>Directed<br>(1440:000/24-bit/2-ch/LED)<br>(Credued)<br>Credued<br>Credued<br>(Credued)<br>(Credued)<br>(Credued)<br>(Credued)<br>(Credued)<br>(Credued)<br>(Credued)<br>(Credued)<br>(Credued) | -loon Hegathends, Enc.<br>Select a primery VGA.<br>       |
|                                                                                                    |                                                                                                    | FOI LOOD UFFE Defoults<br>F10: Save and Exit<br>ESC: Exit |

#### **Share Memory**

This item allows users to configure the size of memory that is allocated to the integrated graphics processor when the system boots up.

#### Active LVDS

This item allows users to enable or disable the LVDS.

#### **Panel Type Selection**

This item allows users to select panel type.

#### **Onboard HD Audio**

This item allows users to enable or disable the onboard HD Audio.

#### Onboard HDMI HD Audio

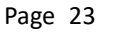

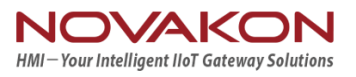

This item allows users to enable or disable the Onboard HDMI HD Audio.

#### Onboard LAN 1

This item allows users to enable or disable the Onboard LAN 1.

#### **Onboard LAN 2**

This item allows users to enable or disable the Onboard LAN 2.

#### Deep S5

This item allows users to enable or disable Deep S5.

[Auto] will disable the deep S5 configuration if RTC/LAN/USB device power on settings enabled.

### 4.2.3 Storage Configuration

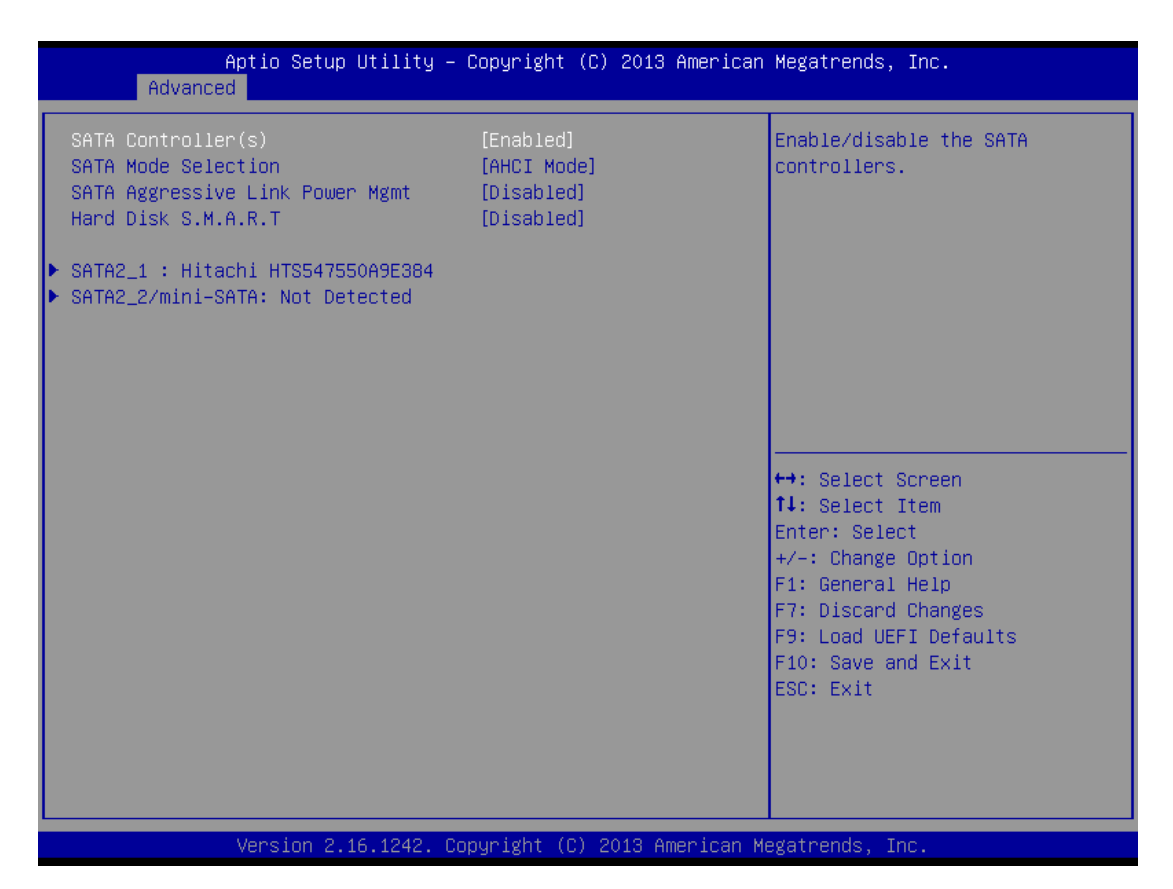

#### SATA Controller(s)

This item allows users to enable or disable the SATA Controller.

#### **SATA Mode Selection**

This item allows users to select SATA mode.

IDE: For better compatibility.

AHCI: Supports new features that improve performance.

\*\*NOTE: AHCI(Advanced Host Controller Interface) supports NCQ and other new features that will improve SATA disk performance but IDE mode does not

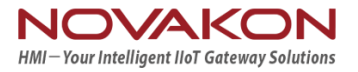

have these advantages.

#### SATA Aggressive Link Power Management

This item allows users to enable or disable SATA Aggressive Link Power Management.

#### Hard Disk S.M.A.R.T.

This item allows users to enable or disable the S.M.A.R.T. (Self-Monitoring, Analysis, and Reporting Technology).

## 4.2.4 Intel(R) Smart Connect Technology

| Aptio Setup Utility – Copyright (C) 2013 American<br>Advanced | Megatrends, Inc.                                                                                                    |
|---------------------------------------------------------------|----------------------------------------------------------------------------------------------------|
| Advanced Intel(R) Smart Connect Technology [Disabled]         | Intel(R) Smart Connect<br>Technology automatically<br>updates your email and social<br>networks, such as Twitter,<br>Facebook, etc. while the<br>computer is in sleep mode.<br>++: Select Screen<br>fl: Select Item<br>Enter: Select<br>+/-: Change Option<br>F1: General Help<br>F7: Discard Changes<br>F9: Load UEFI Defaults<br>F10: Save and Exit<br>ESC: Exit |
| Version 2 16 1242 Conuright (C) 2013 American M               | evatrends Inc                                                                                                    |

#### Intel(R) Smart Connect Technology

This item allows users to enable or disable Intel(R) Smart Connect Technology. Intel(R) Smart Connect Technology keeps your e-mail and social networks, such as Twitter, Facebook, etc. updated automatically while the computer is in sleep mode.

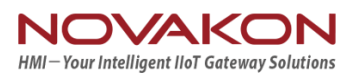

## 4.2.5 Super IO Configuration

| Aptio Set<br>Advanced                                                                                                    | up Utility – Copyright (C) 2    | 2013 American Megatrends, Inc.                                                                                                    |
|----------------------------------------------------------------------------------------------------|---------------------------------|----------------------------------------------------------------------------------------------------|
| <ul> <li>COM1 Configuration</li> <li>COM2 Configuration</li> <li>COM3 Configuration</li> <li>COM4 Configuration</li> </ul> |                                 | Set Parameters of COM1                                                                                                    |
| WDT Timeout Reset                                                                                                    | [Disabled]                      |                                                                                                    |
|                                                                                                    |                                 | <pre>ti Select Scheen ti: Select Item Enter: Select +/-: Change Option F1: General Help F7: Discard Changes F9: Load UEFI Defaults F10: Save and Exit ESC: Exit</pre> |
|                                                                                                    | 0.46.4040. Occurring to (0).004 |                                                                                                    |

#### **COM1** Configuration

This item allows users to set parameters of COM1.

Select COM1 port type: [RS232], [RS422], [RS485] or [Disabled].

#### **COM2** Configuration

This item allows users to enable or disable COM2.

#### **COM3** Configuration

This item allows users to enable or disable COM3.

#### **COM4** Configuration

This item allows users to enable or disable COM4.

#### WDT Timeout Reset

This item allows users to enable or disable the Watch Dog Timer timeout to reset system.

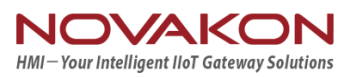

## 4.2.6 ACPI Configuration

| Aptio Setup Util<br>Advanced | ity – Copyright (C) 2013 A | merican Megatrends, Inc.                                                                             |
|------------------------------|----------------------------|----------------------------------------------------------------------------------------------------|
| Suspend to RAM               | [Auto]                     | It is recommended to select                                                                          |
| ACPI HPET Table              | [Enabled]                  | auto for ACPI S3 power saving.                                                                       |
| PCIE Devices Power On        | [Disabled]                 | ↔: Select Screen                                                                                     |
| RTC Alarm Power On           | [By OS]                    | t: Select Item                                                                                       |
| USB Keyboard/Remote Power On | [Disabled]                 | Enter: Select                                                                                        |
| USB Mouse Power On           | [Disabled]                 | +/-: Change Option                                                                                   |
|                              |                            | F1: General Help<br>F7: Discard Changes<br>F9: Load UEFI Defaults<br>F10: Save and Exit<br>ESC: Exit |

#### Suspend to RAM

This item allows users to select whether to auto-detect or disable the Suspend-to-RAM feature.

Select [Auto] will enable this feature if the OS supports it.

#### ACPI HPET Table

This item allows users to enable or disable ACPI HPET Table.

Please set this option to [Enabled] if you plan to use this motherboard to submit Windows<sup>®</sup> certification.

#### PCIE Devices Power On

This item allows users to enable or disable PCIE devices to turn on the system from the power-soft-off mode.

#### **RTC Alarm Power On**

This item allows users to enable or disable RTC (Real Time Clock) to power on the system.

When users sets it to [By OS] , system wake-up will be handled by your operating system.

#### USB Keyboard/Remote Power On

Page 27

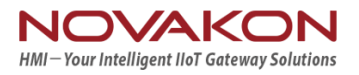

This item allows users to enable or disable USB Keyboard/Remote to power on the system.

#### USB Mouse Power On

This item allows users to enable or disable USB Mouse to power on the system.

## 4.2.7 USB Configuration

| Aptio Setup Utility - Copyright (C) 2013 American Megatrends, Dnc.<br>Advanced |                                    |                                                                                                    |
|--------------------------------------------------------------------------------|------------------------------------|----------------------------------------------------------------------------------------------------|
| ISB 3.0 Controller<br>Legacy ISB Support                                       | (Fract Led)<br>(Fract Led)         | Enable or disable all the USS ports.<br>***: Select Screen<br>14: Select Iten<br>Drier: Select<br>4/-: Charge Option<br>f1: Serenal Help<br>F7: Discard Charges<br>F9: Load UFFI befoults<br>F9: Load UFFI befoults<br>F |
|                                                                                | Vension 2.15,1242, Copyright (C) 2 | 10 American Regatrends, Inc.                                                                                                    |

#### **USB 3.0 Controller**

This item allows users to enable or disable the use of USB 3.0 controller.

#### Legacy USB Support

This item allows users to select legacy support for USB devices.

There are four configuration options:

[Enabled] - Enables support for legacy USB.

[Auto] - Enables legacy support if USB devices are connected.

[UEFI Setup Only] - USB devices are allowed to use only under UEFI setup and Windows / Linux OS.

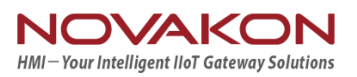

### 4.2.8 Instant Flash

Instant Flash is a UEFI flash utility embedded in Flash ROM. This convenient UEFI update tool allows you to update system UEFI without entering operating systems first like MS-DOS or Windows<sup>®</sup>. Just launch this tool and save the new UEFI file to your USB flash drive, floppy disk or hard drive, then you can update your UEFI only in a few clicks without preparing an additional floppy diskette or other complicated flash utility. Please be noted that the USB flash drive or hard drive must use FAT32/16/12 file system. If you execute Instant Flash utility, the utility will show the UEFI files and their respective information. Select the proper UEFI file to update your UEFI, and reboot your system after UEFI update process completes.

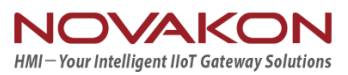

### 4.3 H/W Monitor

In this section, it allows you to monitor the status of the hardware on your system, including the parameters of the CPU temperature, motherboard temperature, CPU fan speed, chassis fan speed, and the critical voltage.

| Aptio Setup Utility –<br>Main Advanced H/W Monitor Secur.                                                                   | Copyright (C) 2013 American<br>ity Boot Exit                   | Megatrends, Inc.                                                                                                    |
|----------------------------------------------------------------------------------------------------|----------------------------------------------------------------|----------------------------------------------------------------------------------------------------|
| Hardware Health Event Monitoring                                                                                            |                                                                | To enable or disable the OTP 1.                                                                                                    |
| CPU Temperature<br>M/B Temperature                                                                                          | : +46.5 °C<br>: +51.5 °C                                       |                                                                                                    |
| CPU_FAN1 Speed<br>CHA_FAN1 Speed                                                                                            | : N/A<br>: N/A                                                 |                                                                                                    |
| VCORE<br>+ 3.30V<br>+ 5.00V<br>+ VIN                                                                                        | : +0.840 V<br>: +3.424 V<br>: +5.160 V<br>: +12.008 V          |                                                                                                    |
| CPU_Fan1 Setting<br>CHA_FAN1 Setting<br>Case Open Feature<br>Over Temperature Protection 1<br>Over Temperature Protection 2 | [Full On]<br>[Full On]<br>[Disabled]<br>[Enabled]<br>[Enabled] | <ul> <li>↔: Select Screen</li> <li>↑↓: Select Item</li> <li>Enter: Select</li> <li>+/-: Change Option</li> <li>F1: General Help</li> <li>F7: Discard Changes</li> <li>F9: Load UEFI Defaults</li> <li>F10: Save and Exit</li> <li>ESC: Exit</li> </ul> |
| Version 2.16.1242. C                                                                                                    | nnuright (C) 2013 American M                                   | egatrends Inc                                                                                                    |

#### **CPU\_FAN1** Setting

This item allows users to set CPU fan 1's speed.

The default value is [Full On].

#### CHA\_FAN1 Setting

This item allows users to set chassis fan 1's speed.

The default value is [Full On].

#### **Case Open Feature**

This item allows users to enable or disable case open detection feature. The default is value [Disabled].

#### **Over Temperature Protection 1**

This item allows users to enable or disable the OPT 1.

#### **Over Temperature Protection 2**

This item allows users to enable or disable the OPT 2.

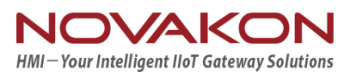

## 4.4 Security

In this section, you may set, change or clear the supervisor/user password for the system.

| Aptio Setup Util<br>Main Advanced H/W Monitor                                | ity – Copyright (C) 2013 Amer<br><mark>Security Boot Exit</mark> | rican Megatrends, Inc.                                                                                                    |
|------------------------------------------------------------------------------|------------------------------------------------------------------|----------------------------------------------------------------------------------------------------|
| Supervisor Password<br>User Password<br>Supervisor Password<br>User Password | Not Installed<br>Not Installed                                   | Set or change the password for<br>the administrator account.<br>Only the administrator has<br>authority to change the<br>settings in the UEFI Setup                   |
| System Mode state<br>Secure Boot state                                       | Setup<br>Disabled                                                | Utility. Leave it blank and<br>press enter to remove the<br>password.                                                                                                 |
| Secure Boot                                                                  | [Disabled]                                                       |                                                                                                    |
|                                                                              |                                                                  | <pre>↔: Select Screen fl: Select Item Enter: Select +/-: Change Option F1: General Help F7: Discard Changes F9: Load UEFI Defaults F10: Save and Exit ESC: Exit</pre> |

#### **Supervisor Password**

Set or change the password for the administrator account. Only the administrator has authority to change the settings in the UEFI Setup Utility. Leave it blank and press enter to remove the password.

#### User Password

Set or change the password for the user account. Users are unable to change the settings in the UEFI Setup Utility.

Leave it blank and press enter to remove the password.

#### Secure Boot

Set [Enabled] to support Windows 8 Secure Boot.

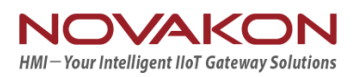

## 4.5 Boot

In this section, it will display the available devices on your system for you to configure the boot settings and the boot priority.

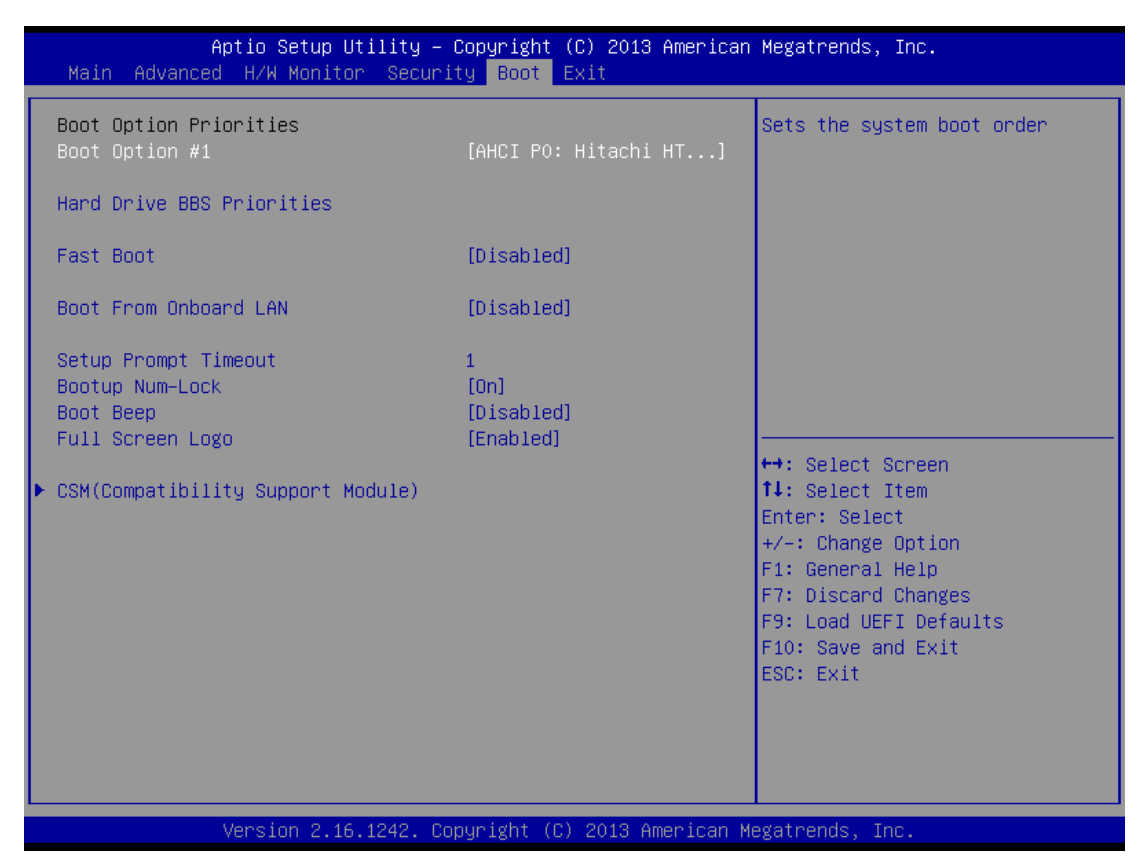

#### **Boot Option #1**

This item allows users to set the system boot order.

#### **Hard Drive BBS Priorities**

This item allows users to set the order of the legacy devices in this group.

#### Fast Boot

Fast Boot minimizes your computer's boot time.

In [fast mode] you may not boot from an USB storage device.

[Ultra Fast mode] is only supported by Windows 8 and the VBIOS must support UEFI GOP if you are using an external graphics card.

#### **Boot From Onboard LAN**

This item allows users to enable or disable the Boot From Onboard LAN.

#### Setup Prompt Timeout

This item allows users to configure the number of seconds to wait for setup activation key.

[65535(0XFFFF)] means indefinite waiting.

Page 32

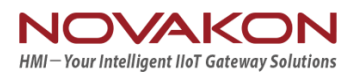

#### **Bootup Num-Lock**

If this item is set to [On], it will automatically activate the Numeric Lock function after boot-up.

#### **Boot Beep**

This item allows users to select whether the Boot Beep should be turned on or off when the system boots up.

Please note that a buzzer is needed.

#### **Full Screen Logo**

This item allows users to enable or disable OEM Logo.

## 4.5.1 CSM (Compatibility Support Module)

| Aptio Setup Utility -                                       | · Copyright (C) 2013 American<br>Boot       | Megatrends, Inc.                                                                                                    |
|-------------------------------------------------------------|---------------------------------------------|----------------------------------------------------------------------------------------------------|
| CSM<br>Launch PXE OpROM policy<br>Launch Video OpROM policy | [Enabled]<br>[Legacy only]<br>[Legacy only] | Enable to launch the<br>Compatibility Support Module.<br>If you are using Windows 8<br>64-bit UEFI and all of your<br>devices support UEFI, you may<br>also disable CSM for faster<br>boot speed. |
|                                                             |                                             | <pre>↔: Select Screen fl: Select Item Enter: Select +/-: Change Option F1: General Help F7: Discard Changes F9: Load UEFI Defaults F10: Save and Exit ESC: Exit</pre>                             |
| Version 2.16.1242. C                                        | opyright (C) 2013 American M                | egatrends, Inc.                                                                                                    |

#### CSM

Enable to launch the Compatibility Support Module. Please do not disable unless you're running a WHCK test. If you are using Windows<sup>®</sup>

8 64-bit and all of your devices support UEFI, you may also disable CSM for faster boot speed.

#### Launch PXE OpROM Policy

Select [UEFI only] to run those that support UEFI option ROM only. Select [Legacy only] to run those that support legacy option ROM only.

#### Launch Video OpROM Policy

Select [UEFI only] to run those that support UEFI option ROM only. Select [Legacy only] to run those that support legacy option ROM only.

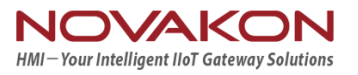

## 4.6 Exit

| Aptio Setup Utility – Copyright (C) 2013 American<br>Main Advanced H/W Monitor Security Boot <mark>Exit</mark>                        | Megatrends, Inc.                                                                                                    |
|----------------------------------------------------------------------------------------------------|----------------------------------------------------------------------------------------------------|
| Save Changes and Exit<br>Discard Changes and Exit<br>Discard Changes<br>Load UEFI Defaults<br>Launch EFI Shell from filesystem device | Exit system setup after saving<br>the changes.<br>F10 key can be used for this<br>operation.                                                                          |
|                                                                                                    | <pre>↔: Select Screen ↑↓: Select Item Enter: Select +/-: Change Option F1: General Help F7: Discard Changes F9: Load UEFI Defaults F10: Save and Exit ESC: Exit</pre> |

#### Save Changes and Exit

When you select this option, it will pop-out the following message, "Save configuration changes and exit setup?"

Select [OK] to save the changes and exit the UEFI SETUP UTILITY.

#### **Discard Changes and Exit**

When you select this option, it will pop-out the following message, "Discard changes and exit setup?"

Select [OK] to exit the UEFI SETUP UTILITY without saving any changes.

#### **Discard Changes**

When you select this option, it will pop-out the following message, "Discard changes?"

Select [OK] to discard all changes.

#### Load UEFI Defaults

Load UEFI default values for all the setup questions.

#### Launch EFI Shell from file system device

Attempts to Launch EFI Shell application (Shell64.efi) from one of the available filesystem devices.

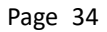

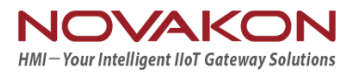